### 基于 Tilcon 的综合导航 信息处理装置界面设计

**姜朝宇<sup>1</sup> 张巍<sup>1</sup> 周春红<sup>2</sup>** (1.海军驻葫芦岛四三一厂代表室,辽宁 葫芦岛 125000; 2.合肥腾飞职业技术学校,安徽 合肥 230000)

摘 要 Tilcon是一个支持多种操作系统平台下理想的图形用户界面开发工具。针对传统综合导航信息处理系统用户图 形界面粗糙、操作复杂、源代码繁琐、维护困难等问题,本文在对Tilcon的结构、特点、以及在VxWorks操作系统中的应用等 方面进行深入分析的基础上,采用Tilcon对原系统软件进行了改进设计。工程应用实践表明,Tilcon功能强大、使用方便、代 码可移植性好、开发周期短,是理想的嵌入式系统图形界面开发解决方案。

关键词 综合导航信息处理系统;用户图形界面工具; VxWorks; Tilcon

### 1 引言

VxWorks 是高性能嵌人式实时操作系统。它以良好的可 靠性和卓越的实时性被广泛地应用在通信、军事、航空、航 天等高精尖技术及实时性要求极高的领域。但在图形界面显 示方面相对薄弱,较普遍的用法是采用风河公司提供的 WindML 媒体库,其图形功能使用 UGL 组件,但是代码繁琐、 效率较低、开发高质量图形界面相当困难<sup>[1]</sup>。针对嵌入式图形 界面开发面临的困难,出现了一些第三方的图形开发支持软 件,典型的有 Tilcon、Zinc、MiniGUI 等。由于 Zinc 的不稳 定性,Tornado2.2 以上已经不再对其进行支持,而 MiniGUI 的 API 封装的不够好,不便于移植。由加拿大 Tilcon 软件公 司设计的 Tilcon 图形开发工具集成大量成熟控件,用拖动控 件的方式构造自己的图形应用,且与 Tornado 集成开发环境 之间形成无缝连接,非常适用于 VxWorks 系统下的图形界面 开发<sup>[2, 3, 9]</sup>。

本文以某综合导航信息处理系统界面开发为背景,重点 探讨WindRiver VxWorks 5.5 下利用Tilcon 进行窗口图形界 面的改进设计方法。

- 2 嵌入式图形开发工具 Tilcon
- 2.1 Tilcon 组成

Tilcon 的开发环境主要由三部分组成:Tilcon 嵌入式引擎 (EVE)、与平台无关的 API 接口(API)和可视化的界面设 计环境。

嵌入式引擎是一个小巧的、以事件为驱动方式的内核。

它与用户的应用程序相独立,负责处理用户所有的事件。API 是 Tilcon 提供的功能函数调用接口,它为用户的应用程序与 嵌入式引擎建立了一种通讯机制。它支持动态地创建对象, 提供对对象属性所有的控制,同时保持使用上简单、方便。 它本身也是使用 Tilcon 自己的功能函数开发的。可视化的界 面设计环境为用户提供了丰富的控件,用户只需通过拖动控 件、设置控件的显示和运行属性的方式组建自己的图形界面, 用户的应用图形界面完成后,存储为数据资源文件。在目标 机环境中,嵌入式引擎负责读取数源文件(即在可视化的界 面设计环境中生成的\*.twd 文件),绘制出相应的图形,同时 还可以通过 TCP/IP 与其它目标机的嵌入式引擎相联系<sup>tt.5]</sup>。 其组成原理图如图 1 所示。

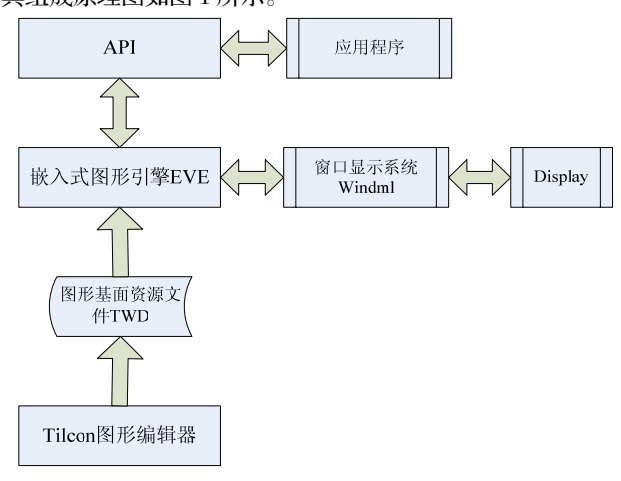

图 1 Tilcon 组成原理图

### 2.2 Tilcon 原理

Tilcon 工作原理如图 1 所示,用户使用 Tilcon 提供的可 视化界面设计工具构建图形界面,图形界面要素以二进制形 式保存到 TWD 文件中,这些资源文件是完全平台无关的, 用户程序使用 Tilcon API 函数命令图形引擎装载(twd 文件) 并控制图形引擎完成图形界面显示。同样,Tilcon 提供的 API 能兼容多个通用平台,支持应用程序的灵活移植。当一个 GUI 事件产生时(例如单击一个按钮),图形引擎接收到事件后, 图形引擎根据事件类型决定直接处理或通知用户程序处理该 事件。另一方面,当用户程序(控制进程)发送一系列指令 (API 命令)给 Tilcon 图形引擎的命令队列,这些命令是异 步的,用户程序不需要等待命令处理完毕(图形显示被更新) 就可以直接返回到自己的主要任务中,图形引擎将负责完成 这些命令的解释处理<sup>[6]</sup>。

### 3 基于 Tilcon 的嵌入式图形开发方法

### 3.1 Tilcon 的裁剪与配置

Tilcon 提供了图形引擎定制工具 Scalable,利用该工具 用户可以灵活选择工程应用中必需的组件,除去不必要的组 件并链接生成较小的 Tilcon 内核,减少 Tilcon 应用程序对系 统空间的需求,这对嵌入式应用系统来说是非常有意义的<sup>[7]</sup>。 具体步骤包括:在 Windows 操作系统上安装好 Tilcon 之后, 在目录\tilcon\utilities\scalable 启动配置工具 Scalable,选择 VxWorks5.5系统平台和 Pentium 处理机,并在控件选项中选 择所需要的控件,工具会自动生成相应的 Makefile,点击创 建按钮后工具将链接相关组件并生成相应的 Tilcon 的目标引 擎 thcore.o和 thapi.o。

### 3.2 Windml 的配置与编译

WindML 是 Wind River 公司推出的多媒体支持库,是 Tilcon 在 VxWorks 系统上工作运行的基础。在使用 Tilcon 之前必须先配置编译 WindML。在配置 WindMl 时,各选项 可依据实际工程需要进行选择,但是为满足 Tilcon 执行条件, 以下配置必须选择<sup>圈</sup>:

● 在Bulid菜单栏中, "Build WindML object"和"Build WindML examples"选项要选上。

● 在Graphics菜单栏中,界面设置中的分辨率应该定为 "800\*600"。

● 在Bitmap菜单栏中, "Include Unicode Support"选项要选上,并且要包含所有字体支持。

### 3.3 VxWorks 配置和编译

配置和编译好 WindML 和 Tilcon 后,根据工程应用需要在 VxWorks 工程中对 VxWorks 进行配置,需将 C++

Components、POSIX Clocks、POSIX Message Queues、POSIX Semaphores、POSIX Timers 选择包含进 VxWorks 工程中,编 译生成 VxWorks 映像。另外,用户可以使用 Tornado 工程管 理工具把 WindML 和 Tilcon 连接到 VxWorks 映像里。对于 Tilcon 图形界面的开发,至少需要将 WindML 的相关组件 2D graphics 和 complete 2D library 选择包含进 VxWorks 工程中, 并将 Tilcon 内核目标文件 tlncore.o 和 tlnapi.o 连接到工程中。 3.4 图形界面设计

Tilcon 窗口的开发主要通过 Tilcon 图形编辑器来实现, Tilcon 图形编辑器是一组集成的设计工具用来辅助用户完成 图形界面的设计。在使用 Tilcon 设计工具(Tilcon 图形编辑 器)构建图形界面的屏幕显示时,使用鼠标以"拖-放"的方 式从工具栏添加用户界面对象,并点击鼠标右键打开属性框 编辑对象的属性,所有的对象都可以通过填写对象属性框的 方式进行编辑,所有属性的改变都会立刻在开发环境中反映 出来,通过属性项的设定调整对象的所有外观效果(例如颜 色、标签、边框、材质和字体等)。通过对象的属性项还可以 指定对象的行为,包括大多数功能、事件响应方式,初始状 态,文本换行方式,显示焦点,帮助对话框,菜单,鼠标指 针和快捷键等。编辑完成之后,设计的图形界面保存为 twd 文件。如果需要用户可以点击开发环境的测试按键来检验整 个图形界面的运行效果,另外,Tilcon 可以使用用户指定的 模拟数据在测试状态下驱动各个对象。

### 3.5 应用程序的软件设计

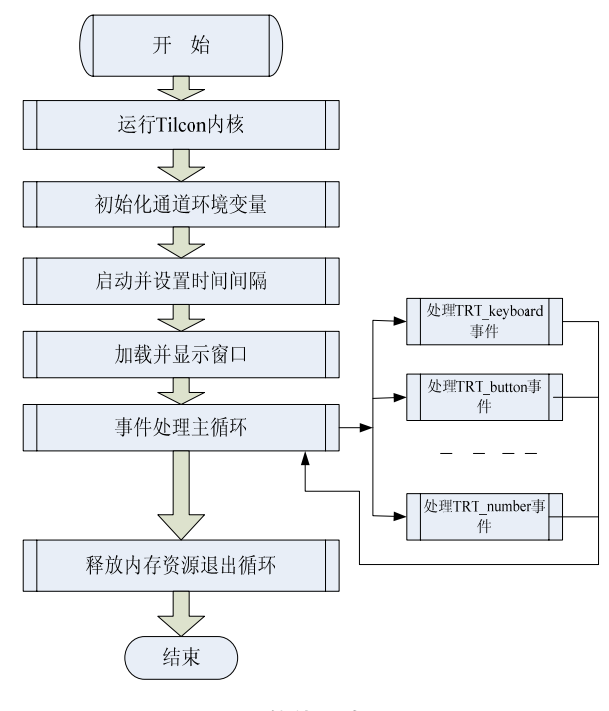

#### 图 2 软件设计流程图

Tornardo 集成开发环境下基本编程思路如图 2 所示,其 概述如下:首先调用 TRT\_Start 应用程序接口函数运行 Tilcon 内核,此时 VxWorks 与 Tilcon 之间的信息通道打开,然后开 始图形用户界面窗口初始化操作并进行加载显示,随后进入 主框架 While (1)循环区域同时 TRT\_GetInput 函数处于等待 状态并实时接收来自于 Tilcon 矢量引擎所传递的界面操作事 件,将其通过 Switchcase 条件语句结构分发给相应的处理子 函数,如果接收到终止信息则清除图形用户界面用于释放内存,最后调用 TRT\_Exit 函数完成退出操作。

依据综合导航信息处理系统需求分析,其人机交互界面 应实现所有人机交互功能,因此对于其图形界面设计我们采 用模块式设计,其功能操作示意图如图3所示。

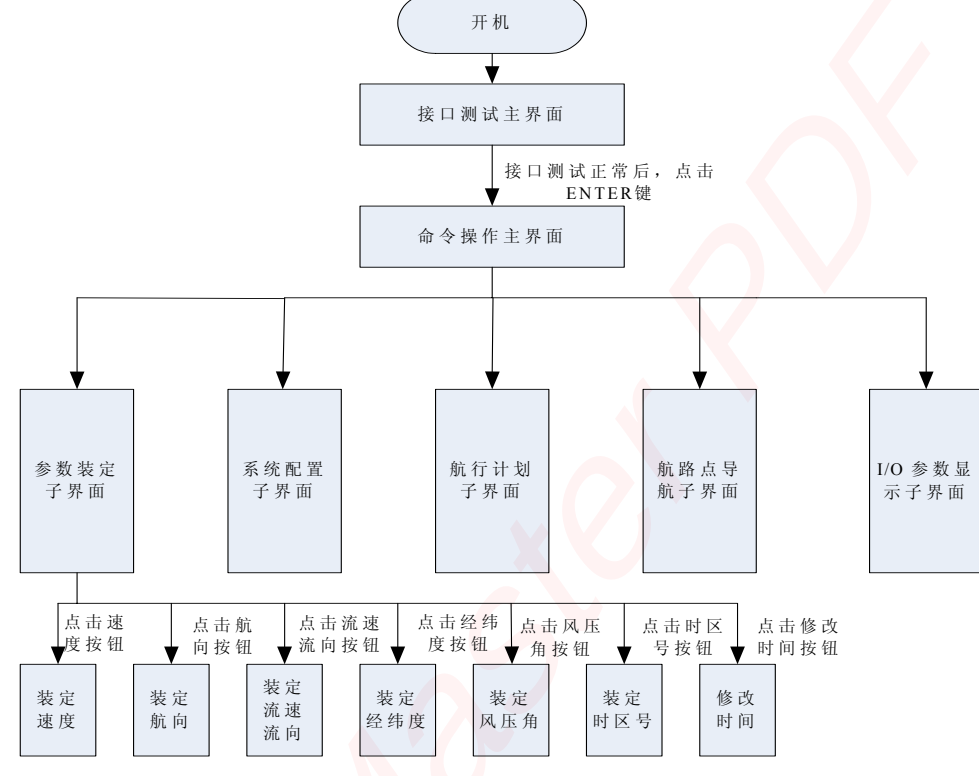

图3 功能操作示意图

下面是本工程主要程序: int c. #include <time.h> long running ; #include <stdlib.h> int ContinueLooping = TRUE; #include <stdio.h> TRT\_StartData StartData ; // 设定系统环境 #include <string.h> #include <tilcon/TRTAPI.h> ifdef CC\_TRT\_VXW0RKS #ifdef CC\_TRT\_VXWORKS StartData. OsEnv = TRT\_VXW0RKS ; #define TRT\_OS\_ENV TRT\_VXWORKS // The operating system this app is running under. #endif # endif pid\_t TRT\_cid; TRT\_Receive Data rec\_data; StartData. Display = NULL ; char \*main window file = MAIN WINDOW FILE; StartData. IPAddr = NULL ; char main\_window\_id[TRT\_MAX\_ID\_LENGTH]; StartData. Userprog = APPNAME; // 主程序 StartData. AppName = USERPROG; StartData. Flags = NULL ; // For now set to NULL int main (int argc, char argv[]) running = TRT\_Start (&StartData); { // 启动 Tilcon 图形引擎 long errorcode = 0 :

```
errorcode = TRT_Start (&StartData);
TRT_cid = StartData. TRT CID ;
if (errorcode)
  {
        printf ("Cannot Start Runtime\ n" );
        exit (0);
  }
 // 加强所有 API 命令同步
 errorcode = TRT_Debug (TRT cid, 3);
  if (errorcode) ExitBox ("Cannot run TRT_Debug");
 // Setup timer hint s for 1/10th second
            = TRT_TimerHint_Enable (TRT_cid, 2); //
  errorcode
2 \times 50 ms//
  if (errorcode) ExitBox ("Cannot start timerhint s");
 // 装载 Main Window
  errorcode = TRT _WindowLoad ( TRT_cid , main
windowfile );
  if (errorcode) ExitBox ("Cannot load the Main Window !
File NOT found");
  errorcode = TRT_GetWindowID (TRT_cid, main window
id );
  if (errorcode)ExitBox ("Cannot Get Main Window ID");
// 显示 Main Window
errorcode = TRT_WindowDisplay (TRT_cid, main window
id );
if (errorcode) ExitBox ("Cannot Display Main Window");
// 主循环
  while (ContinueLooping)
  {
      //Wait for a notification
      c = TRT_Get_Input (NULL, 0, NULL, 0, &rec data,
TRT BLOCK );
      switch (c)
      {
```

//Received a standard notification

case 0 :

// what type of object is notifying us

switch (rec\_data. code)

Case: TRT\_window :

```
if (rec data. state = = TRT_window_quit)
           ContinueLooping = FALSE;
         }
       break;
       case TRT_button :
         break ;
      default : break ;
    }
  }
  break ;
case 1 :
  break ;
case - 1 :
  break ;
default :
             break ;
```

TRT\_WindowDelete (TRT\_cid, main window id ); //Close Window

TRT\_Exit (TRT\_cid); // Notify Runtime to exit return (0); 其部分实例效果图如图 4 所示:

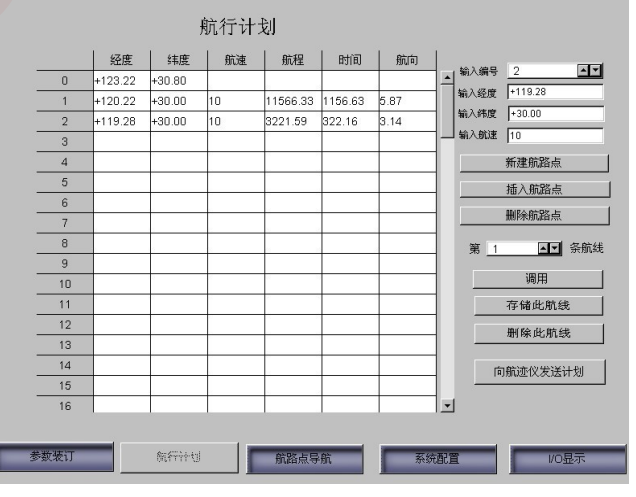

图 4 部分实例效果图

### 3.6 窗体的切换与刷新

图形的动态刷新是图形技术的要点和难点问题。以本开 发工程为例,画面上航迹块的移动、数据表格的更新、指示 仪表指针的摆动等都需要根据具体的数据进行实时刷新和显 示。通常的动态刷新方法是把刷新对象原先的图形用背景覆 (下转第12页)

#define rACE0\_DLM (\*(volatile unsigned char\*)
(ACE0\_BASE+0x01)) // ACE0 波特率发生分频因子高八
位, LCR.7(DLAB)=1,可读写

### 5 结束语

基于 TL16C554 的嵌入式系统的多串口扩展,其硬件实 现电路简单,可靠性高,使用经济性好。在笔者参与的智能 电表多路采集控制器中使用此方案,运行稳定,证明它是一 种可行的嵌入式系统串口扩展方案。

### 参考文献

[1]TL16C554 Data manual. Texas Instrument

Incorporated

[2]S3C44B0X USER MANUAL.SAMSUMG ELECTRONICS [3]ADM2483 Data manual. Analog Device Inc

[4]刘彦文.基于 ARM7TDMI 的 S3C44BOX 嵌入式微 处理器技术

收稿日期: 4 月 6 日 修改日期: 4 月 19 日 作者简介: 戚建宇(1978-)男,硕士研究生,研究方 向: 信息处理;何松(1980-),女,硕士研究生,研究方 向: 信息处理。

### (上接第8页)

盖掉再重新画,这种方法会耗费大量的系统资源,特别对于 持续更新的对象,显示效果上会有闪屏或托尾现象,非常不 可取。现在这个问题可以方便的利用 Tilcon 内嵌的双缓冲区 技术,屏幕下重绘方式来解决。要刷新的对象或区域首先被 生成不在屏幕上显示的图像,然后此图像再被复制到屏幕 上。这种方式可以在设计界面时在图形编辑器的 Redraw Option 中选择 Offscreen 固定下来,也可在程序运行时用 API 函数命令设置。本项目中需要实时刷新的对象直接在窗 体上设为 Object Offscreen,背景区域设为 Area Offscreen, 这样得到了比较清晰平滑的刷新效果。

### 4 结论

Tilcon 以它独特的二进制图形引擎的方式解决了嵌入式 实时系统 VxWorks 中图形界面开发中的难题。它为用户提供 的可视化界面设计环境简化了用户的编程,提高了用户项目 开发的效率。Tilcon 在功能、性能方面都能满足基于 VxWorks 的实时系统窗口图形界面开发要求,是理想的嵌入 式系统图形界面开发解决方案。

### 参考文献

[1]WindRiver Systems Inc. VxWorks Programmer's Guide

5.5[M]. USA, 2002

[2]刘炳锋,李江红.基于 Tilcon 的某武器显控系统界面 设计[J].计算机测量与控制,2008,16(8):1153-1154

[3]王文.基于 PC\_104 的嵌入式操作系统研究[A].哈尔滨 工程大学硕士学位论文[C],哈尔滨工程大学,2009

[4]李阳,黄浩华,刘晓亮. 嵌入式图形系统 Tilcon 及应 用研究[[].计算机与数字工程, 2008 (2): 110-112

[5]Tilcon Sof tware Ltd. Tilcon Interface Builder Tutorial. 2005

[6]Tilcon Sof tware Ltd. Tilcon Programmer's Guide [Z]. CA, 2005

[7]Tilcon Technology & Architecture Guide Manual [EB/OL] . http : //www.tilcon.com

[8]WindRiver Systems Inc. WindML SDK Programmer's Guide 3.0[Z]. USA, 2002

[9]张加林,李松,汪高武等. 基于 Tilcon 的 VxWorks 图 形界面开发技术[J]. 指挥控制与仿真, 2007, 29(5): 1002103

作者简介:姜朝宇(1979-),男,控制理论与控制工 程专业,研究方向为导航、制导与控制。